THURSDAY, DECEMBER 9, 2021, 6:00PM - 7:00PM

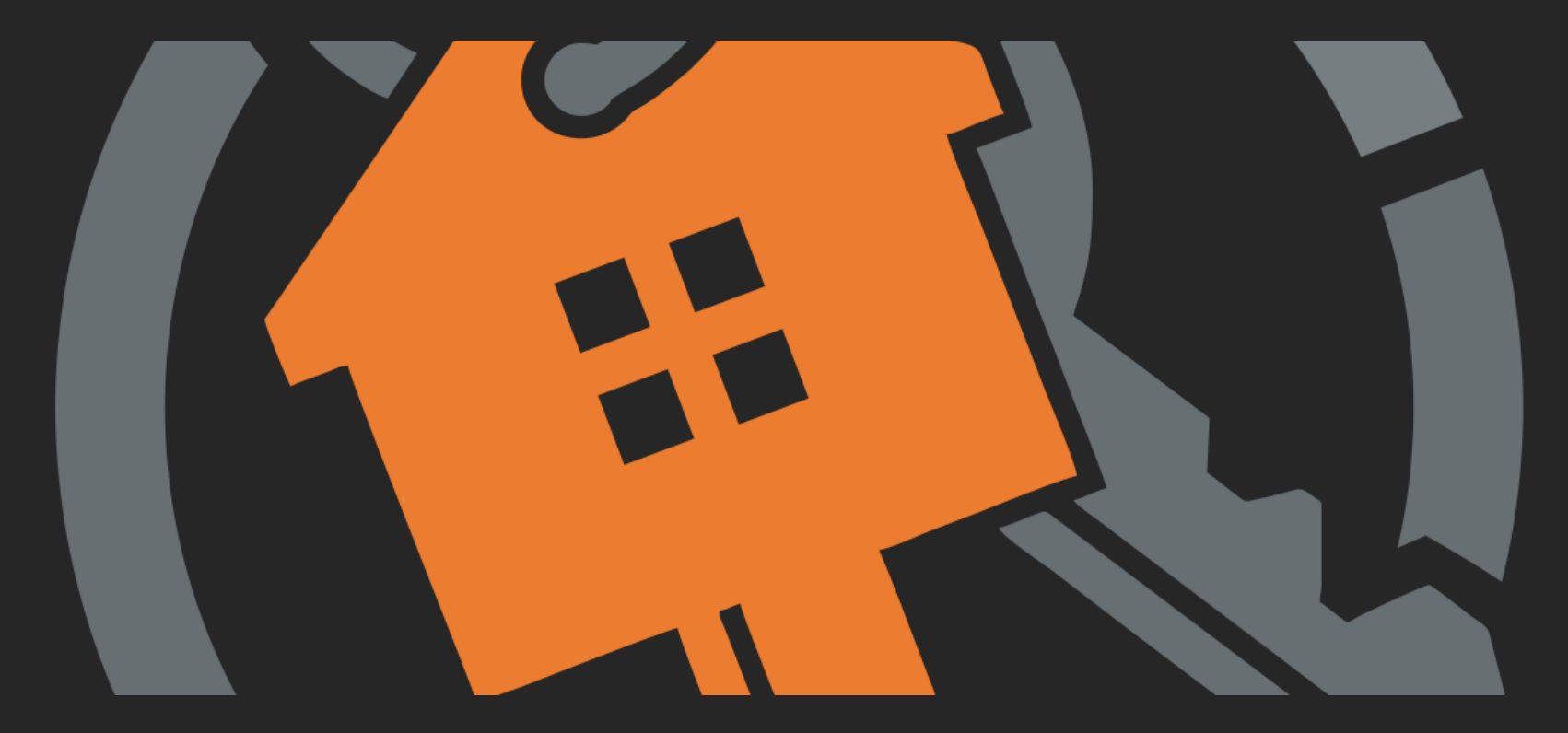

## HouseKeys - City of San Ramon BMR Ownership Program Orientation Webinar Session #12

# House Keeping

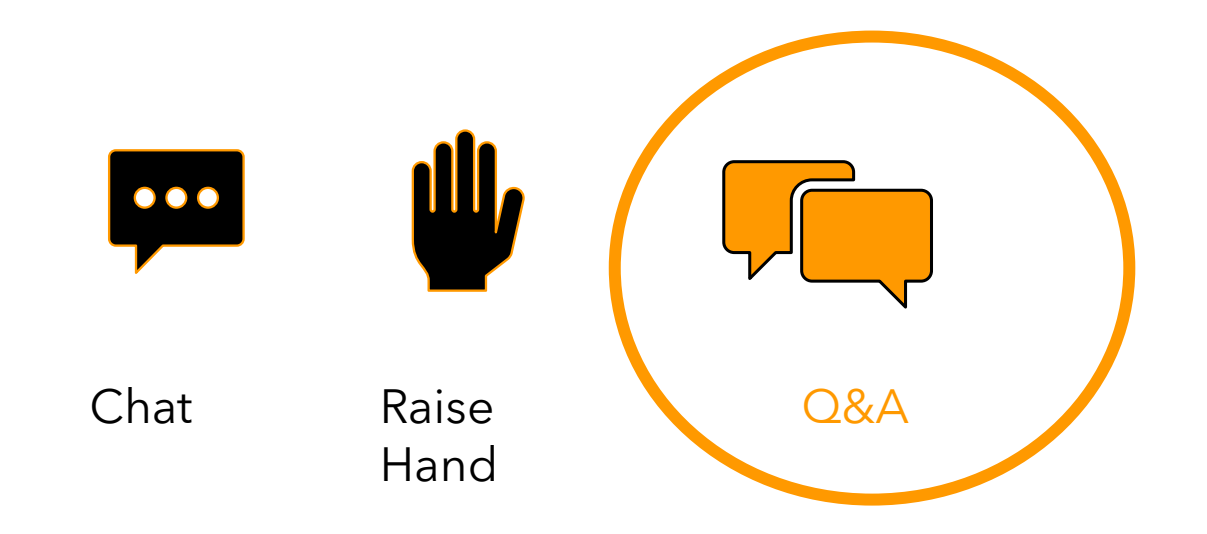

Please use the **Q&A button** to submit questions.

## **HouseKeys' Mission Statement**

# Improve Programs that Improve Lives

## **HouseKeys Websites**

| Description                                                                                                    | Website                             |
|----------------------------------------------------------------------------------------------------|-------------------------------------|
| <ul> <li>HouseKeys Software Application Site</li> <li>1. Register your Household</li> <li>2. Obtain an Application I.D.</li> <li>3. Enter an Opportunity Drawing</li> <li>4. Opt-out from an Opportunity Drawing</li> </ul>                                                     | <u>https://www.myhousekeys.com/</u> |
| City of San Ramon<br>(Resource Website)<br>1. Opportunity Information<br>2. Application Forms, Exhibits, checklists, addendum,<br>Lender List, Orientation prerecorded video, short<br>videos, quiz and program guidelines.<br>3. Orientation, FAQ Friday/Saturday registration | https://www.housekeys6.com/         |

## https://www.myhousekeys.com/ One Account per Household/No Multiple Accounts Allowed

- Incomplete or fraudulent www.myHouseKeys.com accounts will not be allowed entry into any City Opportunity Drawing
- Please do not use multiple email addresses or devices (iPad, tablets, cell phones, laptops, desktops etc.) to create multiple accounts to increase your chances of getting selected for an opportunity. These accounts will be identified, deleted and disqualified from ALL BMR programs
- If you are locked out/unable to edit your account or have questions, please email us at <u>CustomerService@housekeys.org</u> for assistance

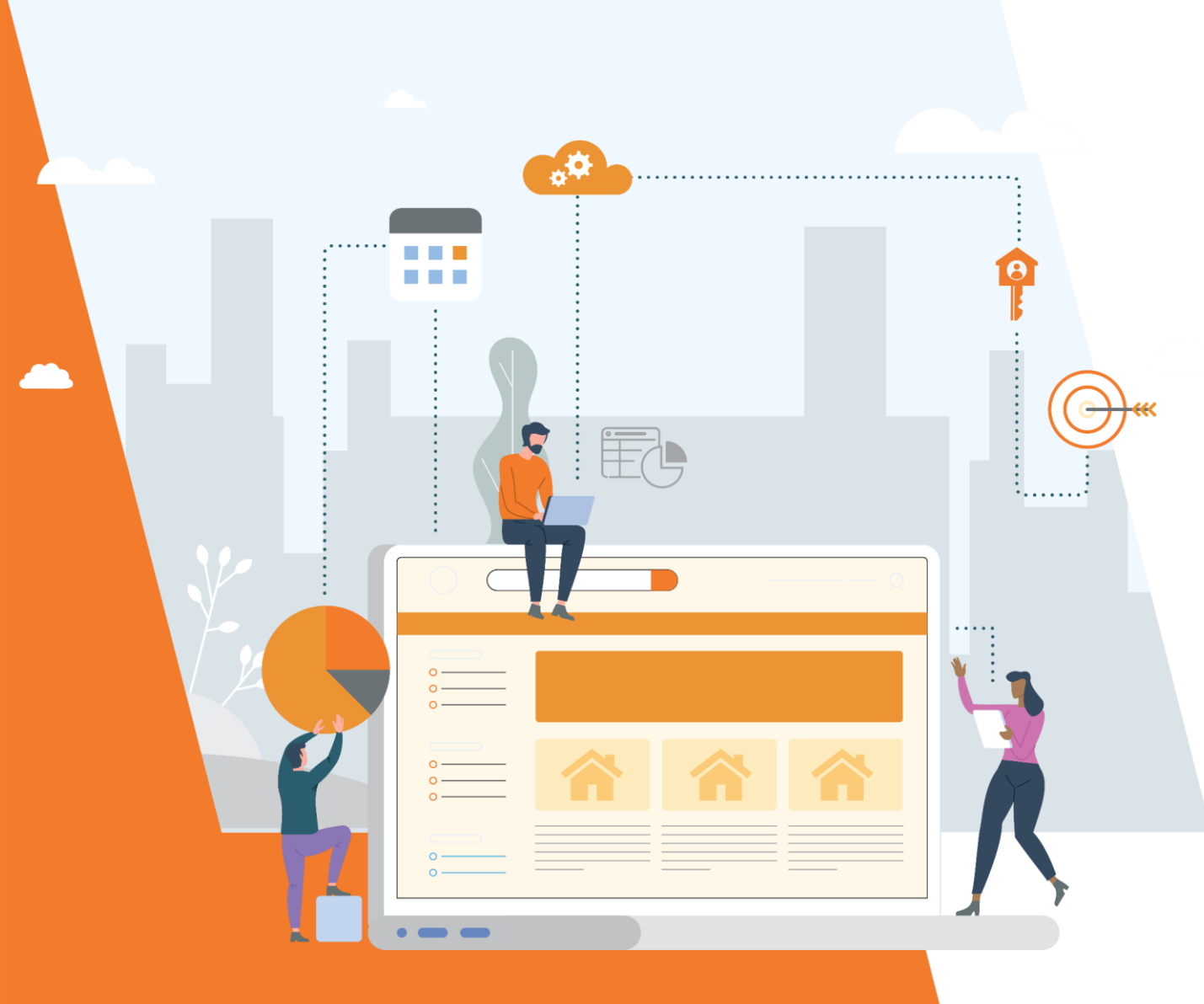

## Homebuyer Application Steps

Part 1

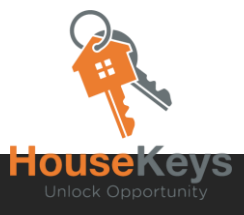

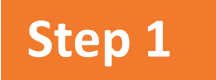

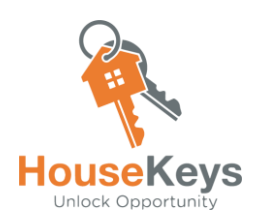

### **Opportunity Advertisement**

HouseKeys releases an Advertisement for a New Housing Opportunity.

This notice will include:

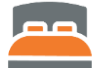

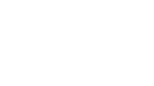

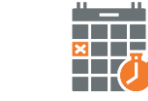

**Bedroom Count** 

Income Level

Property Type

Deadlines

The notifications go out to Application ID holders and email subscribers.

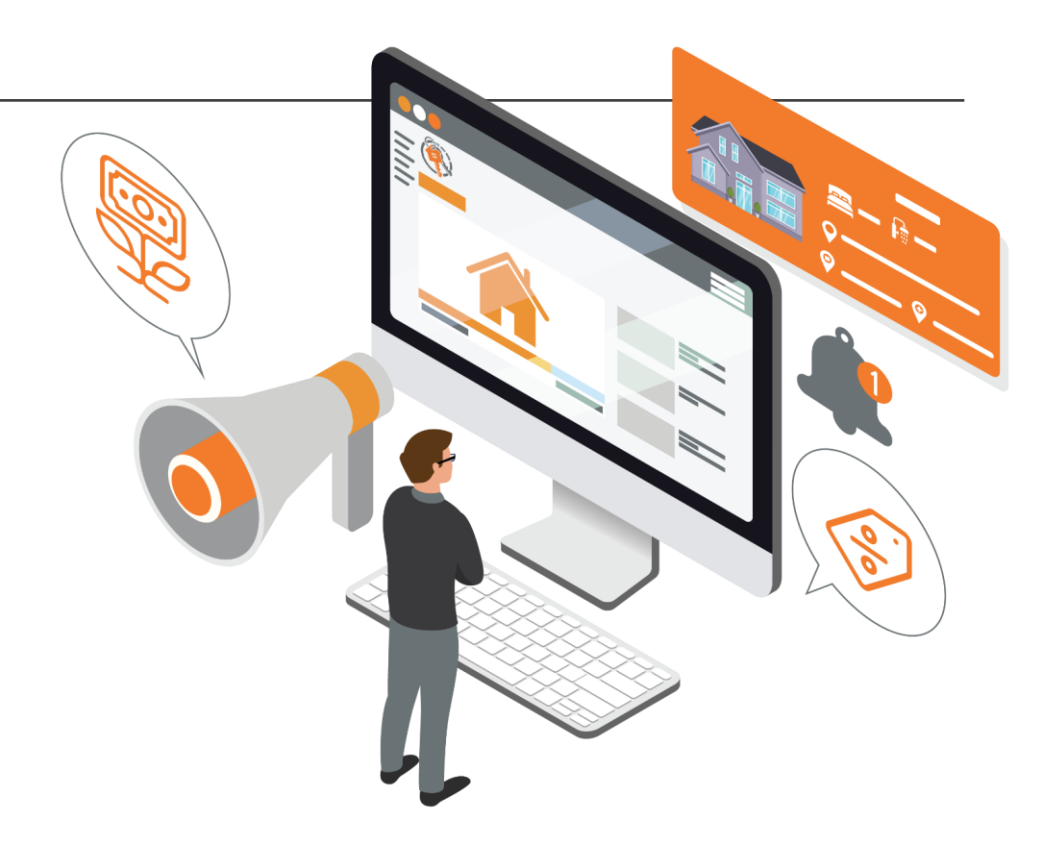

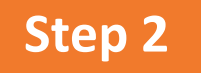

### **Package Your File**

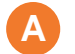

Application Packet <u>www.housekeys6.com</u> > Getting Started tab > Ownership Info Page

The Program Package includes:

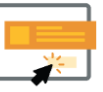

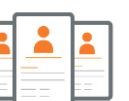

Initial Action Items

Info on Members, Income Sources and Debts

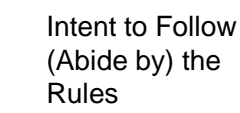

#### Document Checklist

Contains a list of supporting documents to verify your household size, income, and other information that you have stated on your application and in the screening questions. It is important to be honest, truthful, and start on this Document Checklist right away. We recommend that you give yourself at least 21 days to collect everything on the list. If you find that a deadline does not give you enough time, do not be discouraged, HouseKeys is constantly adding new programs and opportunities to the Marketplace and Program Center.

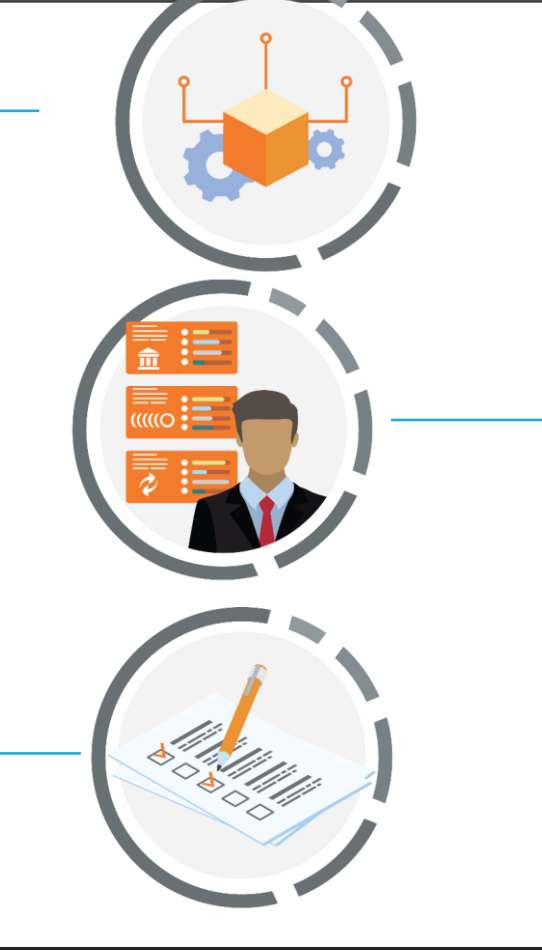

#### List of Loan Officers

It is very important to connect with a Loan Officer as soon as possible. The ones on our list have gone through training and verified that their legal departments have reviewed the program documentation. We understand that it may sometimes be difficult to get ahold of a loan officer on our list in time to meet the posted deadlines. If you choose to go with your own lender, make sure to verify that they have done the same. If you do not verify, you run the risk of not being able to close on your purchase transaction even if you are chosen during the Lottery Ranking process.

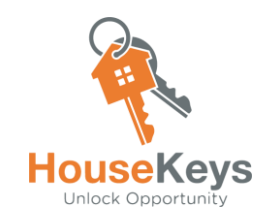

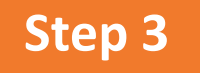

### **Attend an Orientation**

#### Attend a Live Orientation or View one of the Pre-Recorded Videos.

There is a Homebuyer Quiz that is available and each applicant in the household must complete the quiz. HouseKeys also holds FAQ Sessions on Fridays and Saturdays, and these are posted on our Event Calendar.

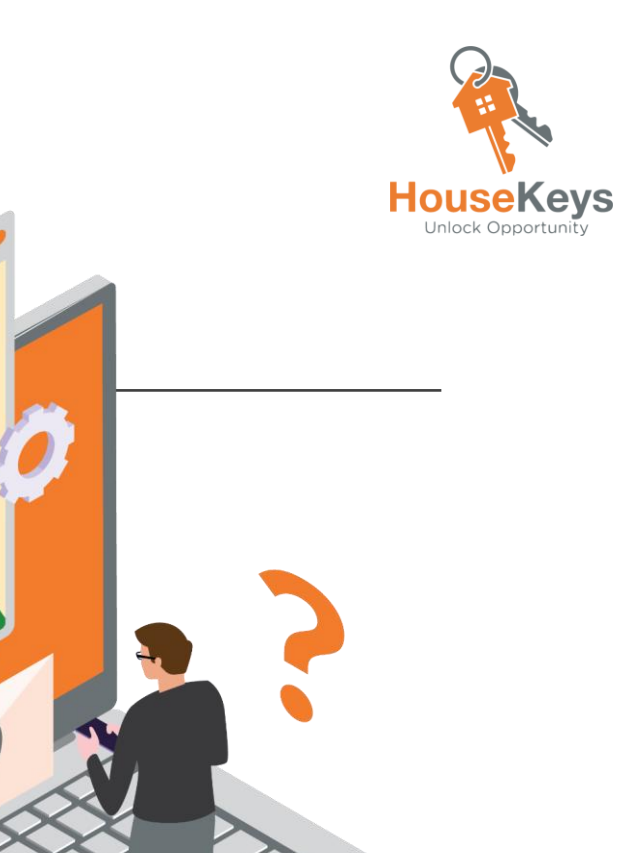

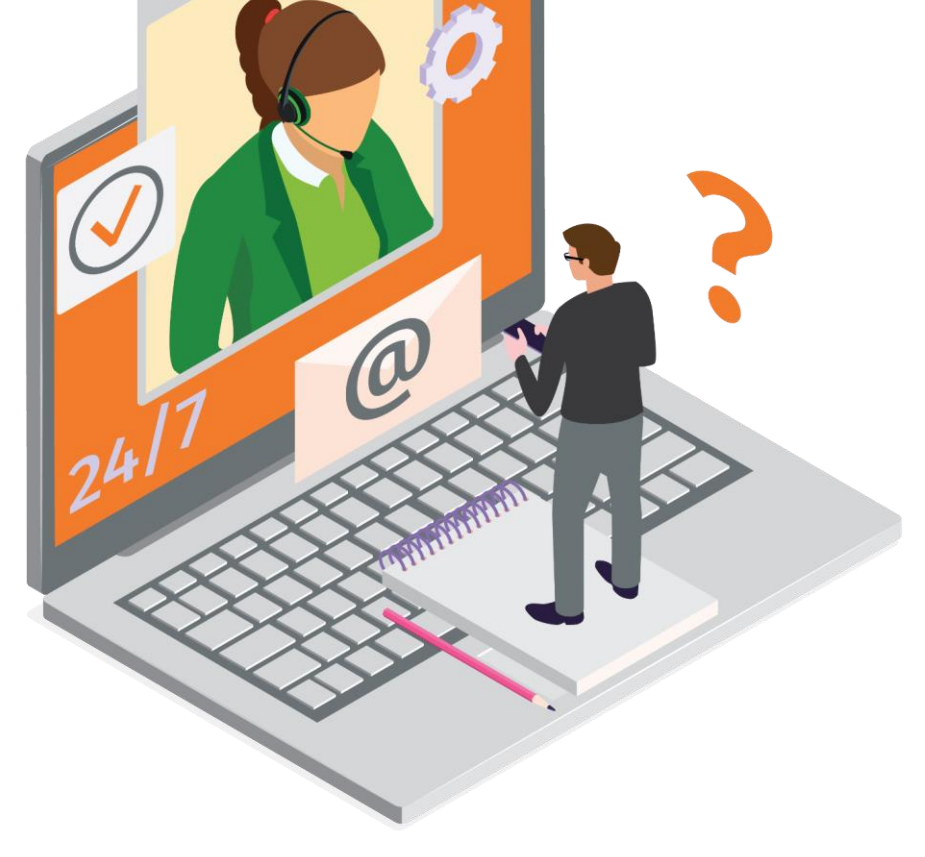

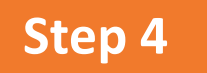

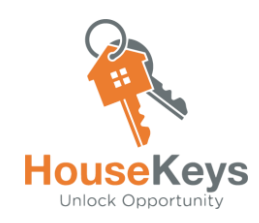

### Setup your MyHouseKeys Account

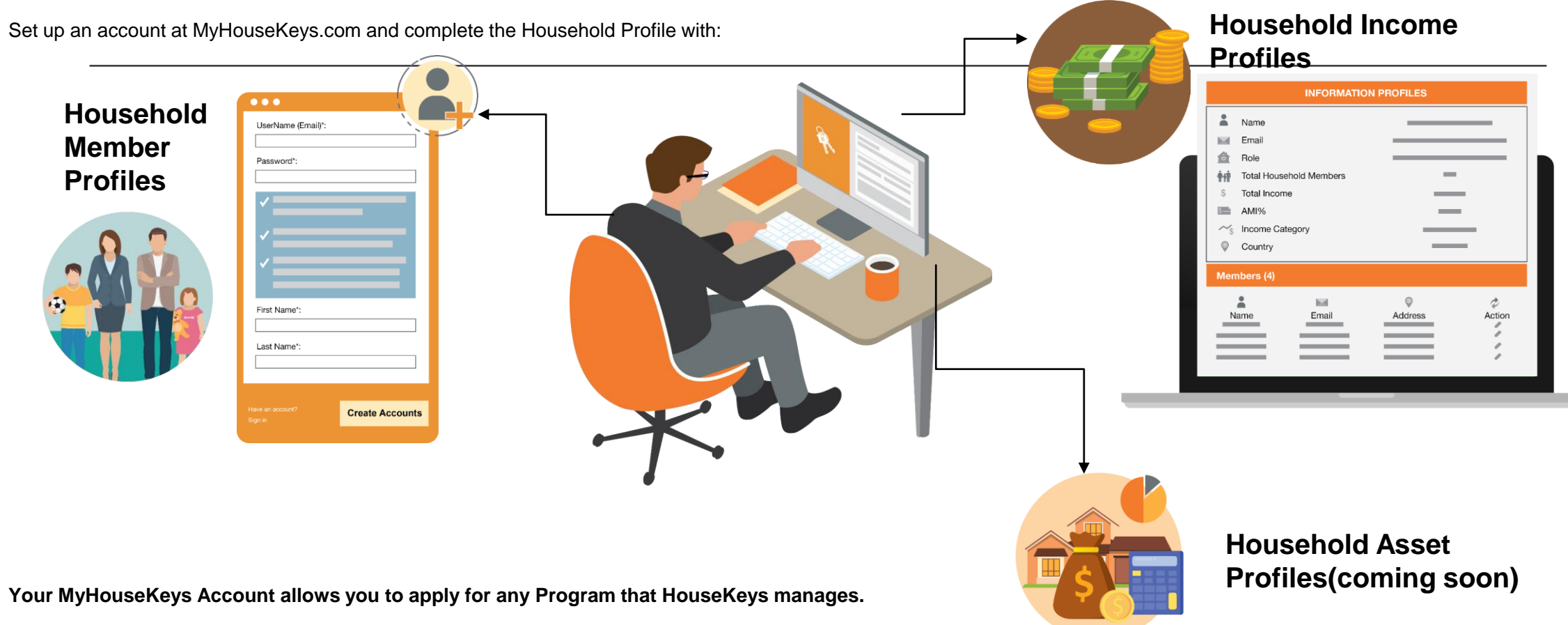

## https://www.myhousekeys.com/ Create an Account and Log In

 $\leftarrow$   $\rightarrow$  C (  $\triangleq$  login.prod.housekeys.io

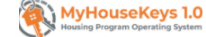

|                      | Sign in to your account              |
|----------------------|--------------------------------------|
|                      | Username *                           |
|                      | Enter your username                  |
|                      | Password *                           |
|                      | Enter your password                  |
|                      | Forgot your password? Reset password |
| To Create an Account | <br>No account? Create account       |

#### **Create a New Account**

Have an account? Sign in

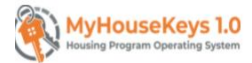

## To Create a New Account: Username = Email Address Password = 8 characters and 1 symbol $\longrightarrow$ First Name Last Name Click on Create Account

#### Sign in to your Account

| igstarrow igstarrow igstarro |                                                      |                                        | Q 1         | k 🗟 😨 🖈 💽 🗄           |
|----------------------------------------------------------------------------------------------------|------------------------------------------------------|----------------------------------------|-------------|-----------------------|
| 🗰 Apps 📃 GrowthX 📙 Investor Stuff 📃 LinkedIn 📃 Muni Program Web                                                                                                    | 📙 HouseKeys Analytics 📃 Admin 📃 Example Affordable 📃 | MyHouseKeys.Com 📃 Applications and Sit | Engineering | » 📔 🚺 Other bookmarks |
| WyHouseKeys 1.0<br>Nousing Program Operating System                                                                                                    |                                                      |                                        |             | ŕ                     |
|                                                                                                    |                                                      |                                        |             |                       |
|                                                                                                    |                                                      |                                        |             |                       |
|                                                                                                    |                                                      |                                        |             |                       |
|                                                                                                    |                                                      |                                        |             |                       |
|                                                                                                    |                                                      |                                        |             |                       |
|                                                                                                    |                                                      |                                        |             |                       |
|                                                                                                    | Sign in to your account                              |                                        |             |                       |
|                                                                                                    | Username *                                           |                                        |             |                       |
|                                                                                                    | Enter your username                                  |                                        |             |                       |
|                                                                                                    | Password *                                           |                                        |             |                       |
|                                                                                                    | Enter your password                                  |                                        |             |                       |
|                                                                                                    | Forgot your password? Reset password                 |                                        |             |                       |
|                                                                                                    |                                                      |                                        |             |                       |
|                                                                                                    | No account? Create account SIGN IN                   |                                        |             |                       |
|                                                                                                    |                                                      |                                        |             |                       |
|                                                                                                    |                                                      |                                        |             |                       |
|                                                                                                    |                                                      |                                        |             |                       |

| 1                  | C      i login.prod housekeys.io Apps      GrowthX      Investor Stuff      Linkedin      Muni Password reset required for the user | Program Web., 📕 HouseKeys Analytics 📕 Ac | dmin 📕 Example Alfordable 📕 MyHouseKeysCom 📕 Applications and St 📕 Engineering | Q str ₩ @ \$ @ !                                         | ← → C  â mail.google.com/mail,                                     | /u/1/#inbox             |                                                                    | Q \$           | <ul> <li></li></ul> | J :<br>ookmarks |
|--------------------|----------------------------------------------------------------------------------------------------|------------------------------------------|--------------------------------------------------------------------------------|----------------------------------------------------------|--------------------------------------------------------------------|-------------------------|--------------------------------------------------------------------|----------------|---------------------|-----------------|
|                    |                                                                                                    |                                          |                                                                                |                                                          | = 附 Gmail                                                          | Q Search mail           | •                                                                  | ? 🔅 🏭          | Google              | J               |
| 1. If              | you need to                                                                                                    |                                          |                                                                                |                                                          | + Compose                                                          | □ - C :                 | <b>Your varification code</b> - Your nassword resat code is 081210 | 1-50 of 74,622 | < >                 | 83              |
| Res<br>pas         | et your<br>sword, please                                                                                                    | Reset your pa                            | assword                                                                        |                                                          | □ Inbox 70,541                                                     |                         |                                                                    |                |                     |                 |
| ento<br>Use<br>add | er your<br>rname (email<br>ress) and our<br>sem will email                                                                          | Enter your usern Back to Sign In         | send code                                                                      |                                                          | Snoozed<br>Sent<br>Data                                            | 2.1                     | louseKeys Verificatio<br>Email                                     | n Code         |                     | 0               |
| you                | a code                                                                                                    |                                          |                                                                                |                                                          |                                                                    |                         |                                                                    |                |                     |                 |
|                    |                                                                                                    |                                          | ← → C è login.prod                                                             | 1 housekeys.io                                           |                                                                    |                         | Q x 🗟 👁 🖈 🥥 I                                                      |                |                     |                 |
|                    |                                                                                                    |                                          | Password reset required for the us                                             | vestor Stuff 📃 Linkedin 📕 Muni Program Web 📕 Hous<br>ser | Admin 📕 Example Afforda Example Afforda                            | ble 📕 MyHouseKeys.Com 📕 | Applications and Sit 📕 Engineering ** 📕 Other bookmarke            |                |                     |                 |
|                    |                                                                                                    |                                          |                                                                                |                                                          |                                                                    |                         |                                                                    |                |                     |                 |
|                    |                                                                                                    | 3. l<br>cre                              | Jse that code to<br>ate a New                                                  | <b>→</b>                                                 | Reset your password<br>Verification code<br>081219<br>New password |                         |                                                                    |                |                     |                 |
|                    |                                                                                                    | Pas<br>Sul                               | sword and Click                                                                |                                                          | Back to Sign In SUB                                                | МІТ                     |                                                                    |                |                     |                 |

#### My HouseKeys 1.0 Dashboard Screen/MENU/HOME

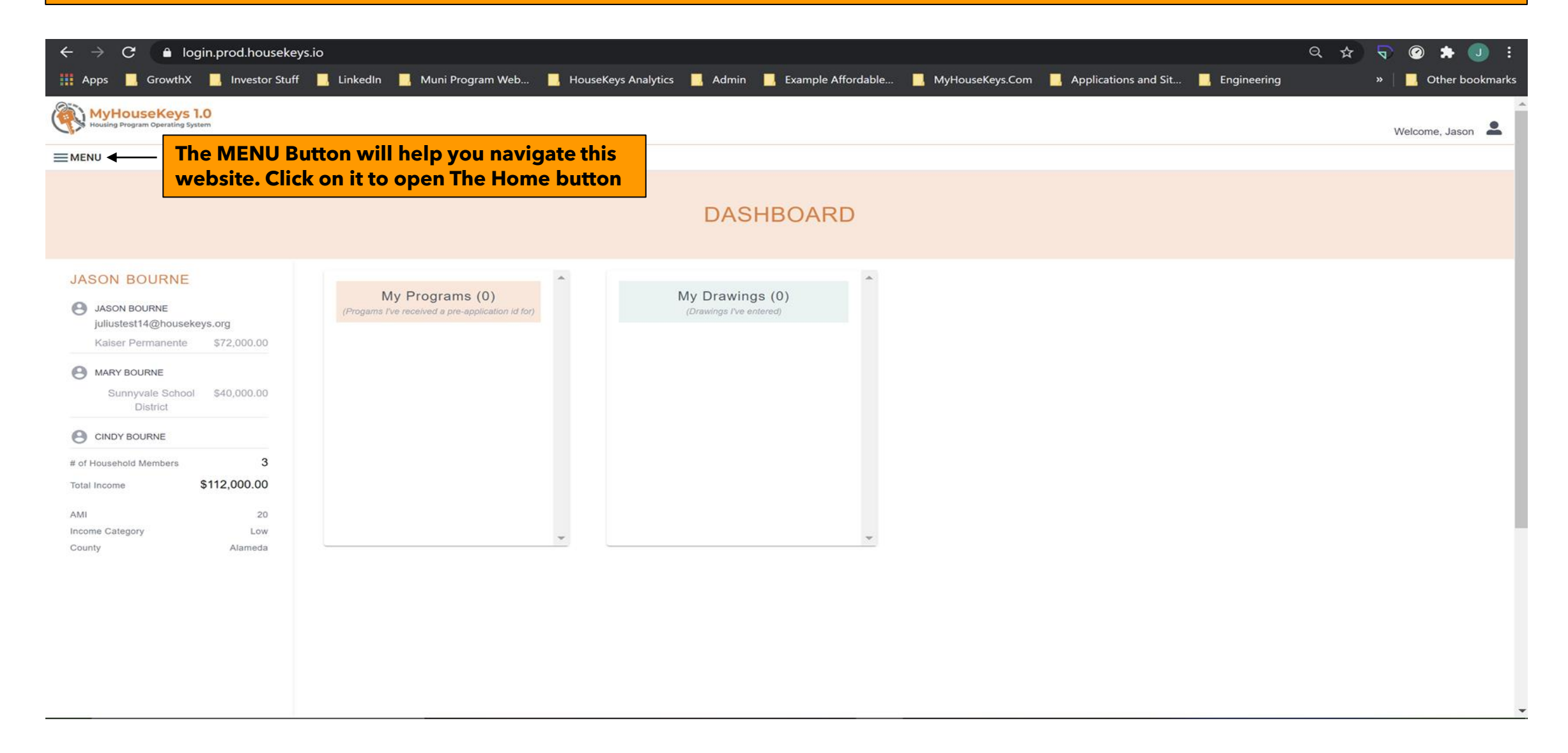

#### MENU>Home>Manage your Household>Information Profiles (add, edit, delete, member info or income)

| <b>A</b> | Home                    |                      |
|----------|-------------------------|----------------------|
| *        | Manage Your Household 🔺 |                      |
| 0        | Information Profiles    |                      |
| :=       | Tools and Planning      | INFORMATION PROFILES |
|          | File Cabinet            |                      |
| :=       | Community Center        |                      |
| ð        | Program Center 🗸 🗸      |                      |
|          | Program Operations      |                      |
|          | Opportunities           |                      |
|          | Drawings                | rs                   |
| :=       | Rankings                |                      |
|          | Drawing Results         |                      |
|          |                         |                      |
|          |                         |                      |
|          |                         |                      |

#### MENU>Home>Manage your Household>Information Profiles (add, edit, delete, member info or income diagram)

| Housing Program Operating System                                                                                  |                      |                                                  | Welcome,                                                           | •             |
|----------------------------------------------------------------------------------------------------|----------------------|--------------------------------------------------|--------------------------------------------------------------------|---------------|
| EMENU                                                                                                    |                      |                                                  |                                                                    |               |
|                                                                                                    | INFORM               | MATION PROFILES                                  |                                                                    |               |
| PROFILE                                                                                                    |                      |                                                  |                                                                    |               |
| Name John Baker<br>Email<br>Role<br>Total HouseHold Members<br>Total Income<br>AMI %<br>Income Category<br>County |                      | 1<br>\$0.00<br>0                                 | To add<br>member in<br>or income<br>please use<br>these<br>buttons | nfo<br>≩<br>e |
| MEMBERS (1)                                                                                                    |                      |                                                  | ADD MEMBER +                                                       |               |
| NAME RELATION TO P                                                                                                | RIMARY EMAIL ADDRESS |                                                  | AGE INVITED? (Y/N) ACTIONS                                         | _             |
| • John Baker                                                                                                    | john@abc.com         | To Edit member info<br>please use the<br>pencils |                                                                    |               |
| S INCOME (\$0.00)                                                                                                 |                      | To delete member info or                         | ADD INCOME +                                                       |               |
| NAME EMPLOYER                                                                                                    |                      | INCOME income please use the trash can           | ACTIONS                                                            |               |

#### **MENU>Home>Program Center>Programs**

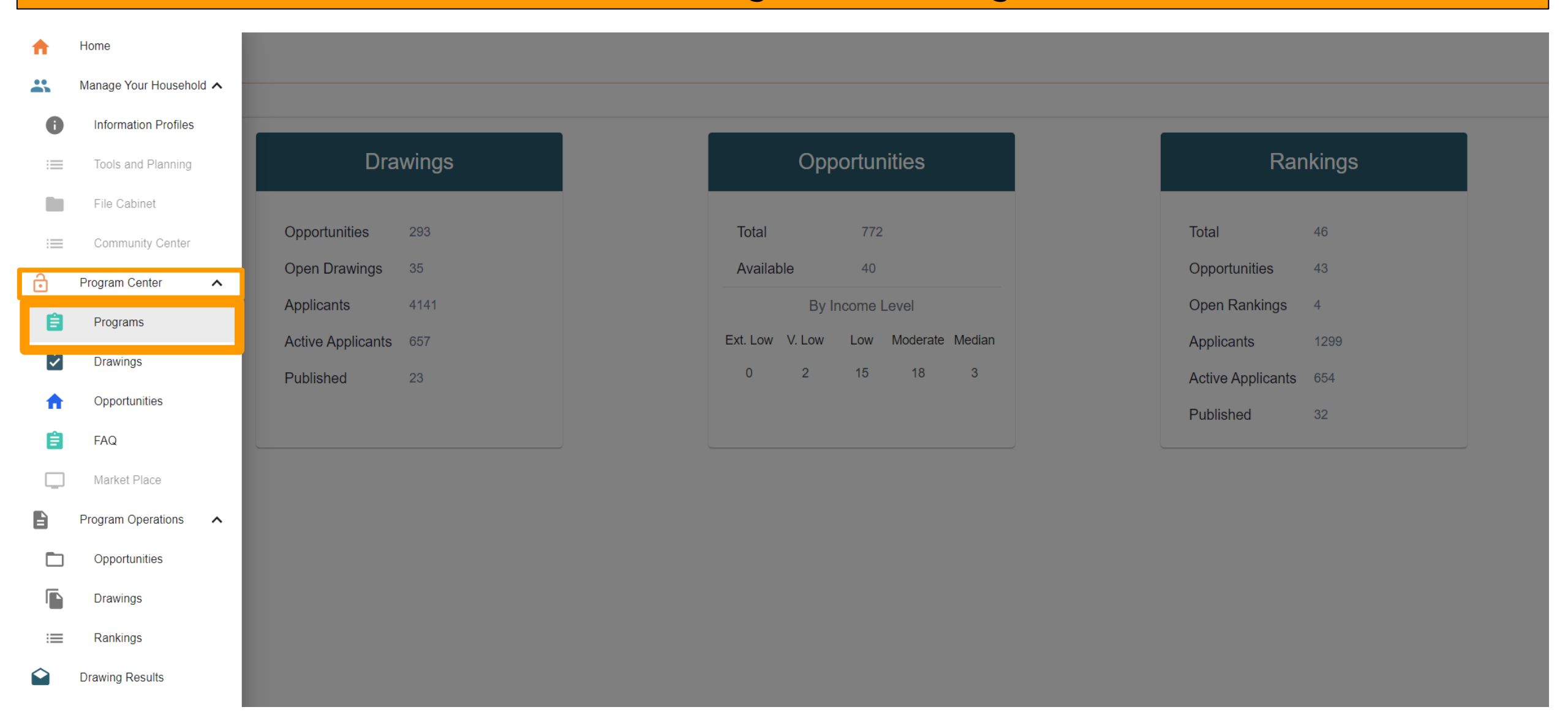

Step 5

### **Get an Application ID**

Go to the "Program Center" to find the list of Programs. You will see a "Request Application ID" button that leads to a set of pre-application screening questions that will issue an Application ID if you pass the screening.

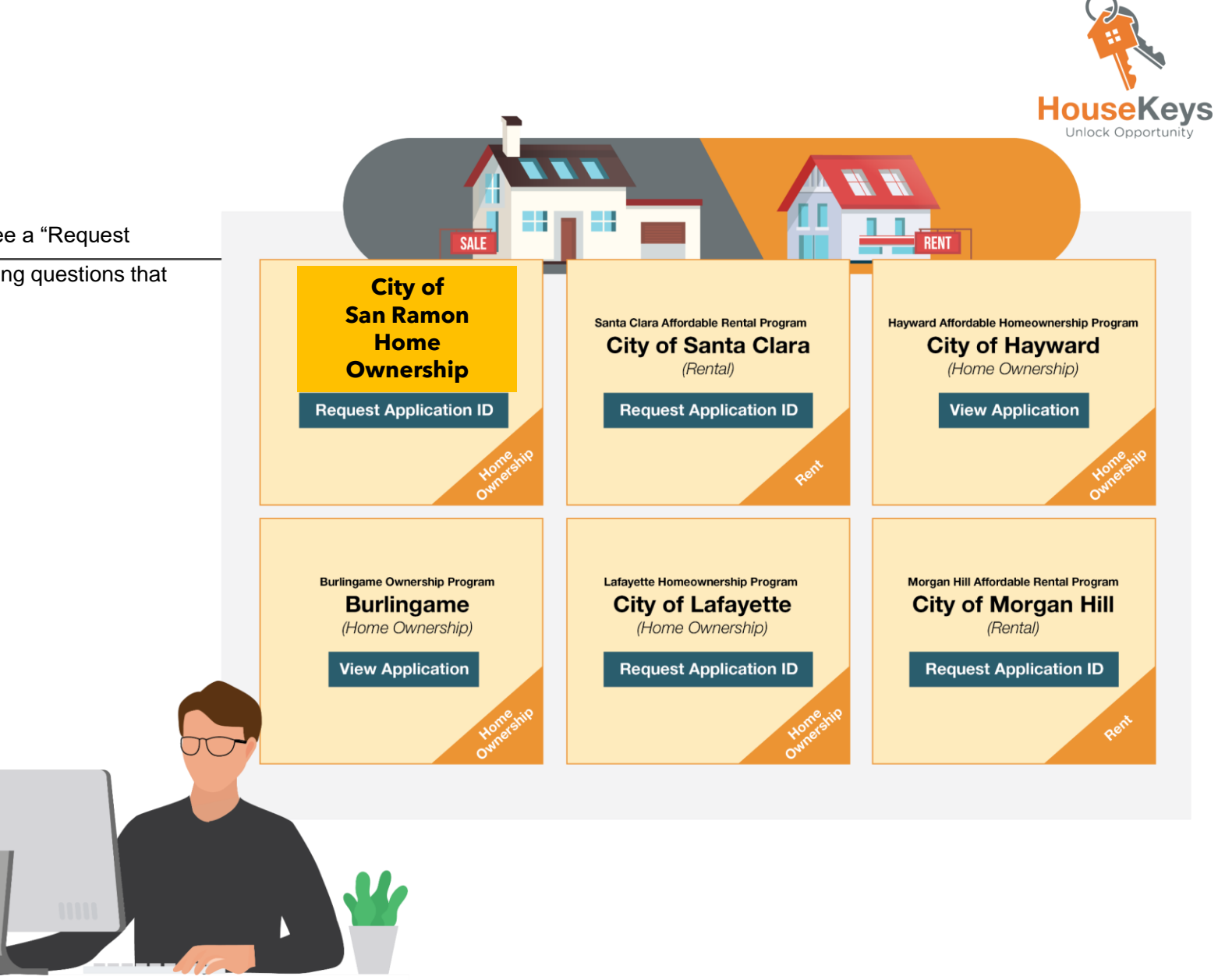

#### **MENU>Home>Program Center**

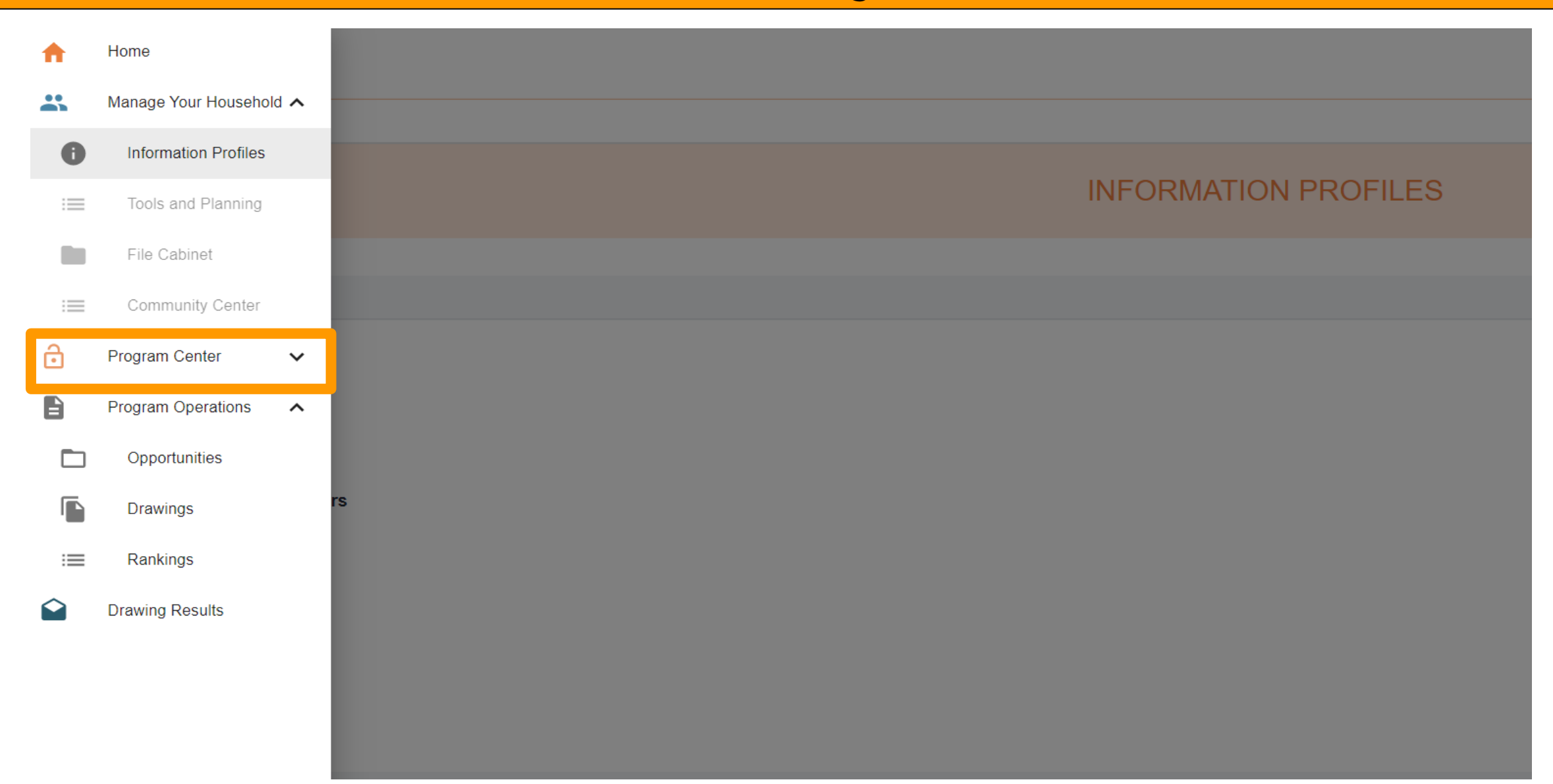

#### **MENU>Home>Program Center>Opportunities**

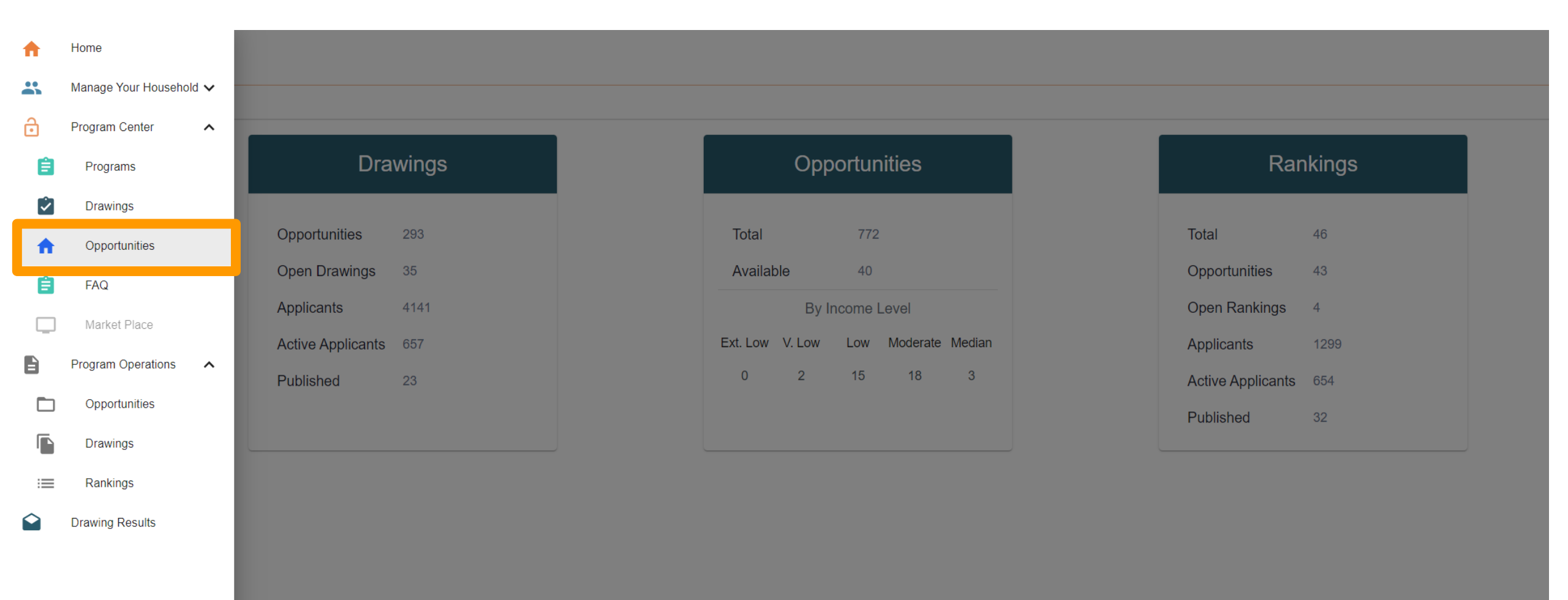

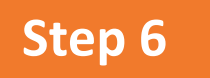

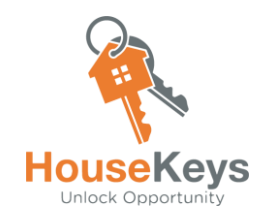

### **Enter an Opportunity Drawing**

Go to the "Program Center" and look at the Opportunities List or the Opportunity Drawing List. Available Homes in the Inventory that we present are called "Opportunities" and each Opportunity is placed into an Opportunity Drawing. An Opportunity Drawing is how HouseKeys connects applicants to available homes. You "Enter" a Drawing by pressing the entry button and answering an additional set of screening questions and you will be assigned an entry number if you pass the additional screening.

#### Go through the Opportunity List

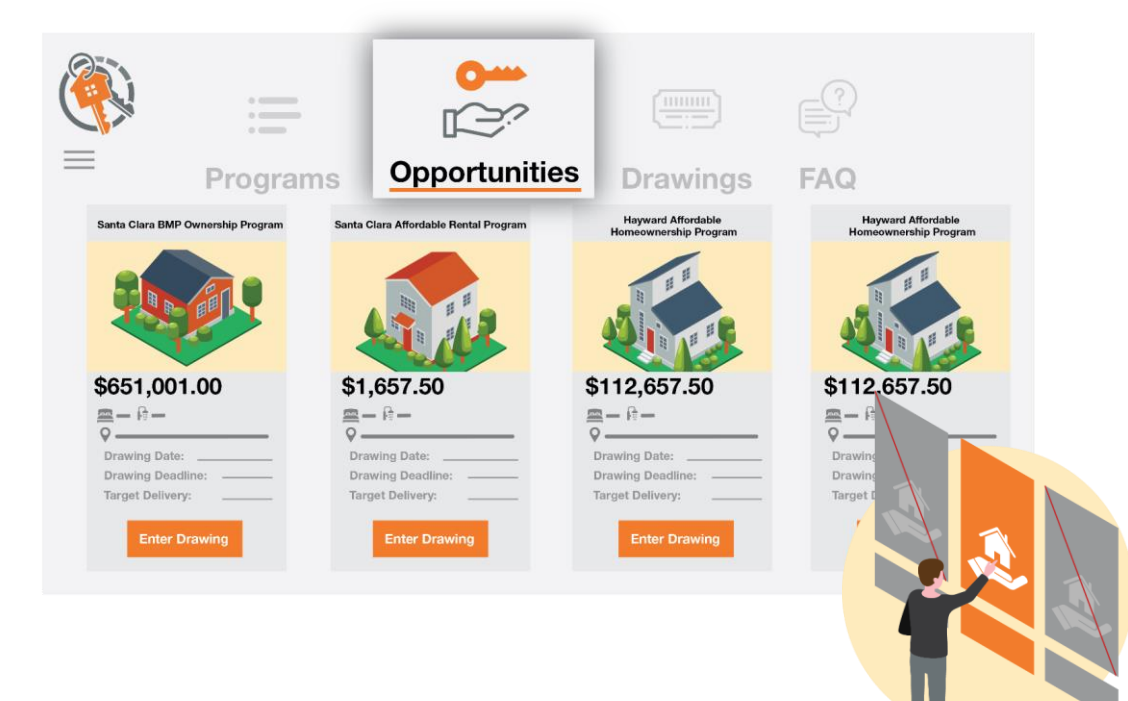

#### Or you can enter from the Opportunity Drawing List

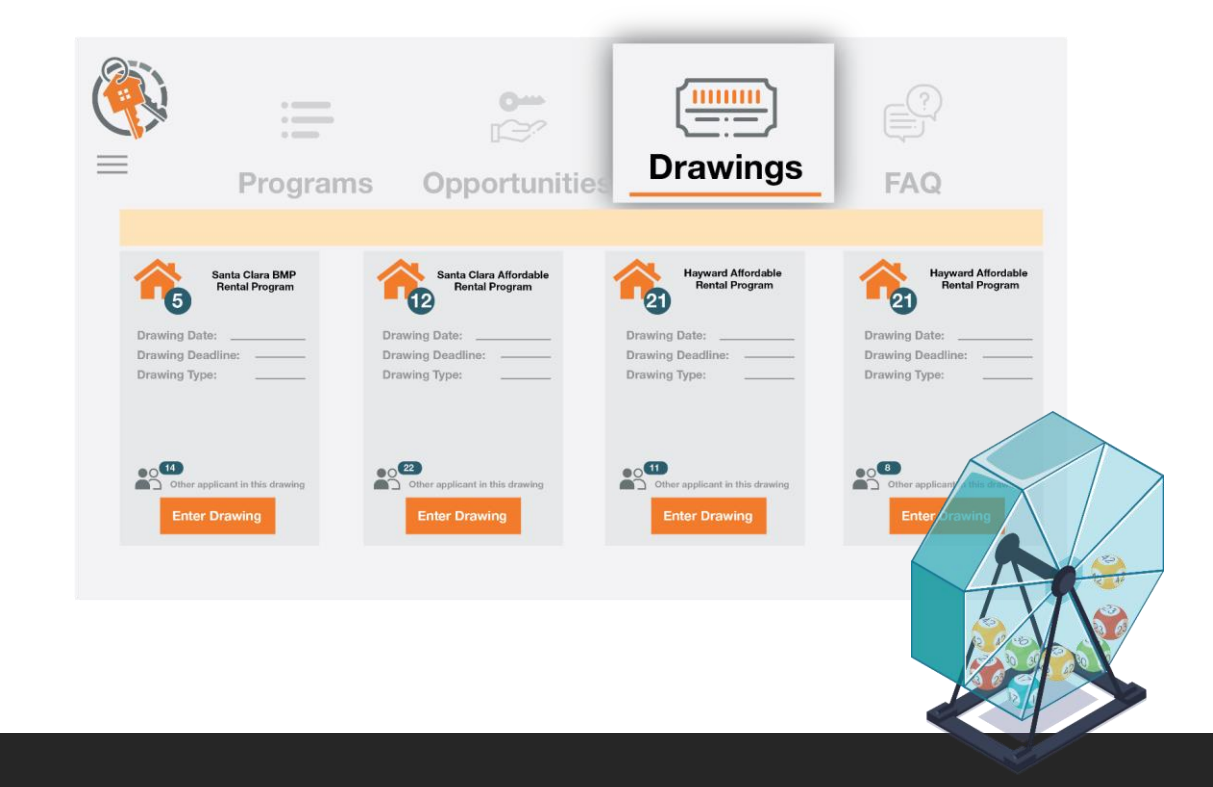

### **MENU>Home>Drawings>Opt Out**

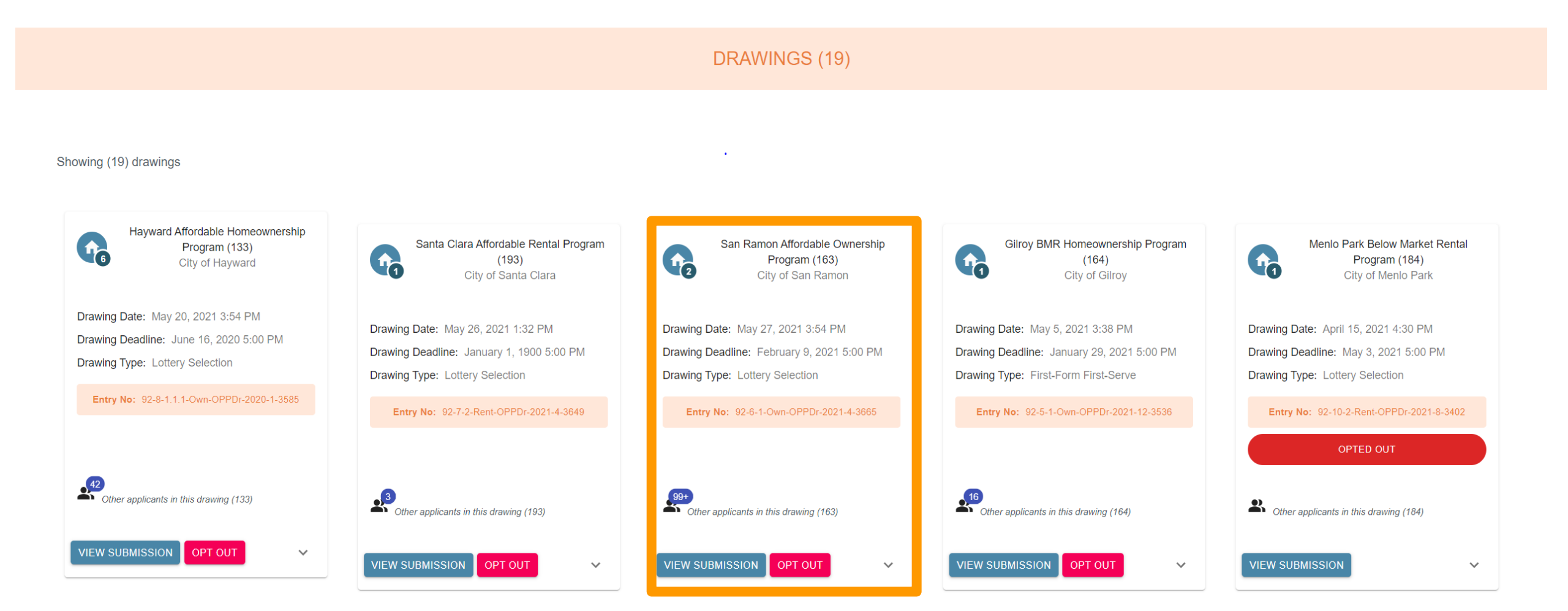

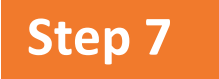

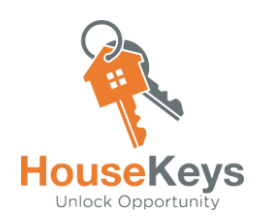

### **Upload File to the File Cabinet**

All the items in Step 2 are what make up a "file." When timelines are posted, the file

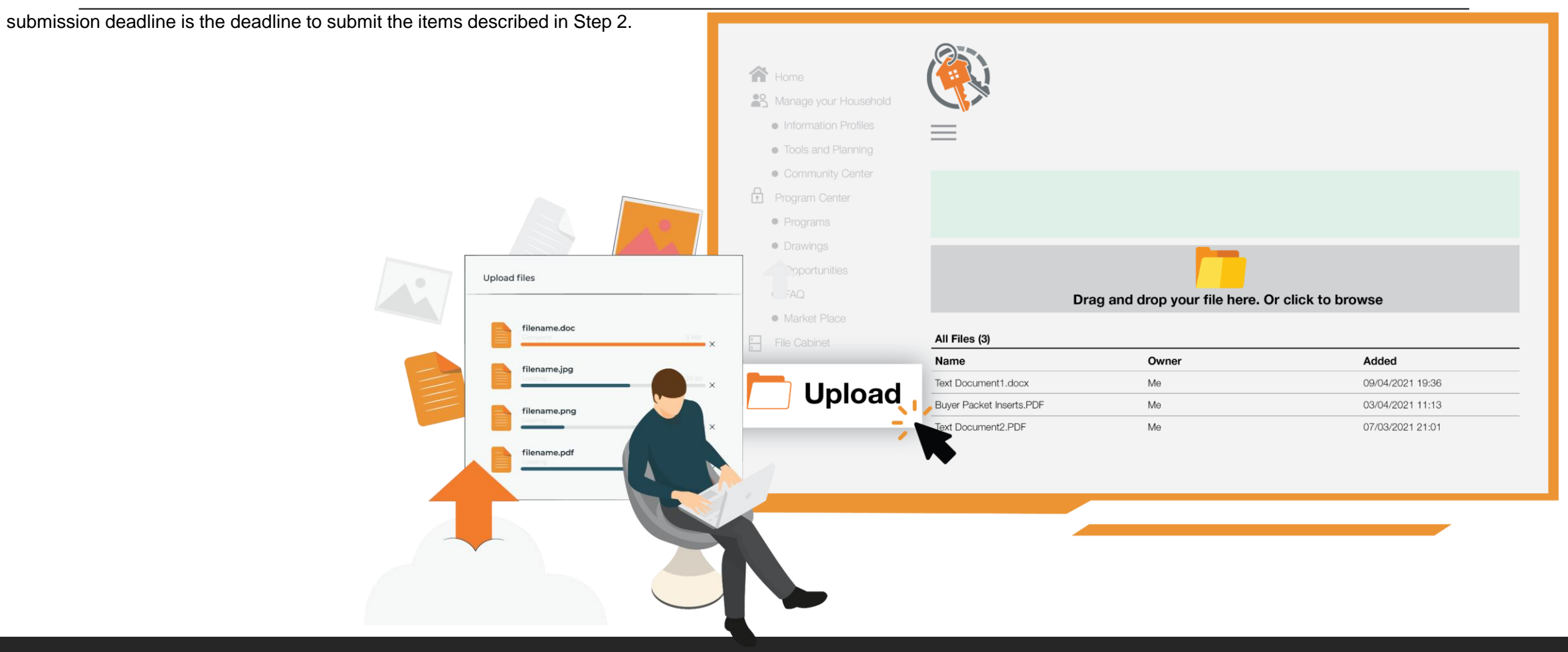

#### MENU>Home>Manage your Household>Information Profiles (add, edit, delete, member info or income)

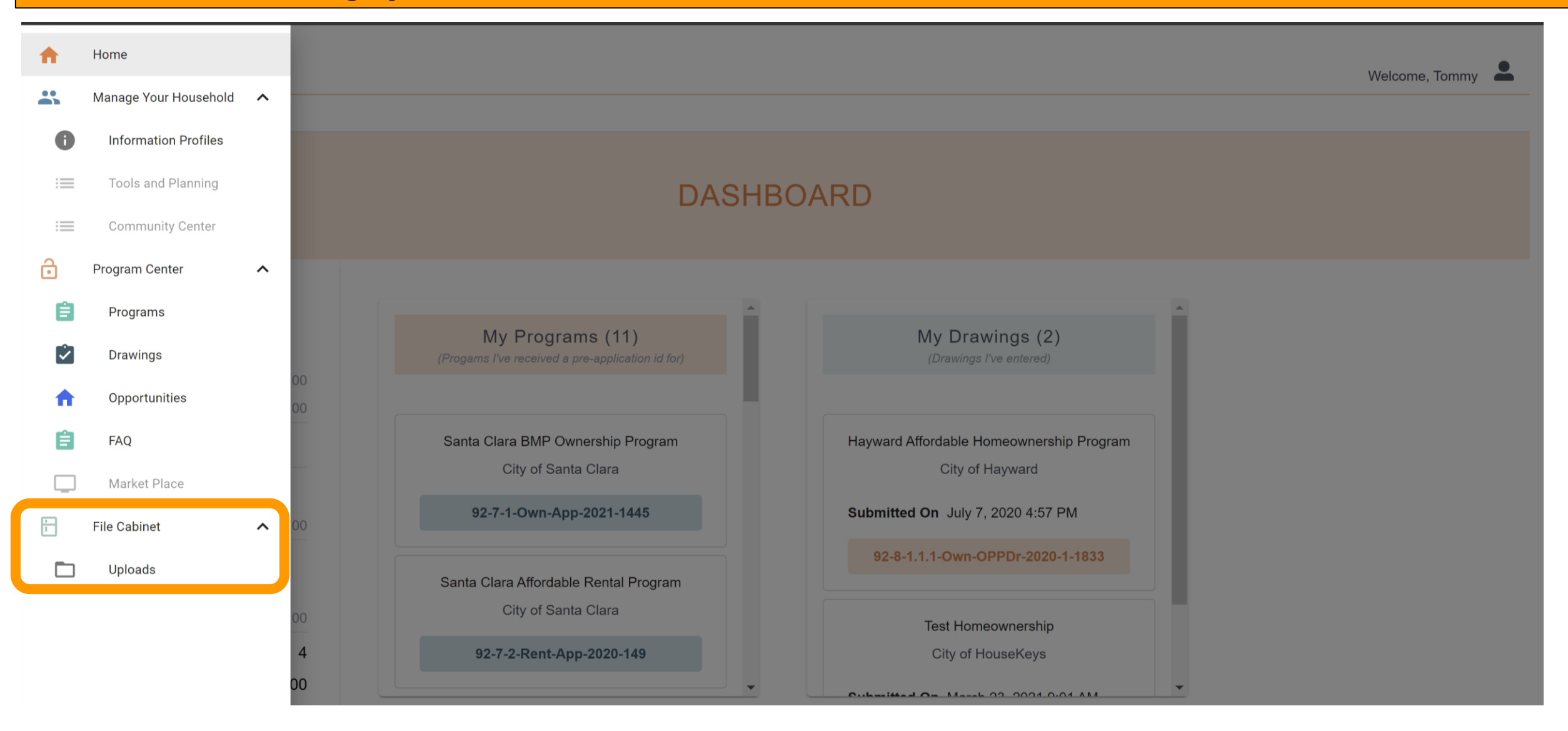

#### MENU>Home>Manage your Household>Information Profiles (add, edit, delete, member info or income)

| Housing Program Operating System |                                           |                       | V | Velcome, Tommy |
|----------------------------------|-------------------------------------------|-----------------------|---|----------------|
| MENU                             |                                           |                       |   |                |
|                                  | FILE CABINET                              |                       |   |                |
|                                  | DRAG AND DROP YOUR FILE HERE, OR CLICK TO | DBROWSE               |   |                |
|                                  |                                           |                       |   | UPLOAD ALL     |
| All Files (2)                    |                                           |                       |   |                |
| Name                             | Owner                                     | Added                 |   |                |
| E Test Documentation 1.docx      | Ме                                        | 06/19/2021 6:35:15 PM | ۵ | Î              |
| Test Documentation 1.pdf         | Me                                        | 06/19/2021 6:36:07 PM | 0 | ii .           |

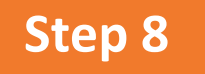

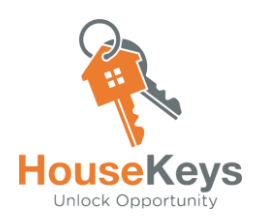

### **Get Your Ranking**

Each Opportunity Drawing that you entered in Step 6 has a timeline that includes:

1) An Entry Deadline

and

2) A File Submission Deadline. After the Entry Deadline, all entrants are ranked using either a randomly assigned number or timestamp, and some form of program preference for applicants who meet special criteria. Applicants who submitted their file by the deadline will be reviewed first according to ranking order. Applicants who enter after the Entry Deadline can enter the Opportunity Drawing as back-up applicants. If the original Final Ranking Order List is exhausted (due to not identifying a qualified borrower), we will review files per the time stamp in which the Applicant entered the Opportunity.

| Applicants                                 | Drawing ID                                             |                                                                                    | Welcome, Alan    |
|--------------------------------------------|--------------------------------------------------------|------------------------------------------------------------------------------------|------------------|
| 25                                         | 166(78)                                                | Opportunities (2)                                                                  | Preferences      |
| <b>Published</b><br>2021-04-06<br>16:32 PM | <b>Drawing Method</b><br>General<br>Randomizer Ranking | <ul> <li>a P Income Level: Very Low</li> <li>a P Income Level: Very Low</li> </ul> | (17541)          |
|                                            | Drawing Results for (166)                              |                                                                                    | ۹                |
|                                            | Applicant ID                                           | Final Rank                                                                         | Preference Tiers |
|                                            | 92-1-App-2020-1992                                     | 1                                                                                  | Tier1, Tier 2    |
|                                            | 92-1-App-2021-2143                                     | 2                                                                                  | Tier1, Tier 2    |
|                                            | 92-1-App-2020-4178                                     | 3                                                                                  | Tier1, Tier 2    |
|                                            | 92-1-App-2021-5417                                     | 4                                                                                  | Tier1, Tier 2    |

## www.HouseKeys6.com

To protect the health and wellness of our applicants, community and employees, our office is temporarily closed to walk-in's. We are working remotely and ready to assist you. Please contact us at programs@housekeys.org

SAN RAMON AFFORDABLE HOUSING

HOME GETTING STARTED

EVENTS CALENDAR HOME B

HOME BUYER OPPORTUNITIES

DOWNLOADS ONLINE FORMS FAQS

E FORMS FAQS PARTNERS LINKS

City of San Ramon

## AFFORDABLE HOMEOWNERSHIP PROGRAM

**REGISTER YOUR PROFILE** 

CONTACT US

## www.housekeys.org/housekeysmunis

#### **PROGRAM GUIDES**

#### Application Guide Issued 6.25.2020 and Revised 3.30.2021

As an applicant, you must complete the steps to create a household profile, obtain an Application I.D. and enter Drawings for the housing opportunity you want. Each housing opportunity is given an Opportunity ID. If you are chosen in the Drawing, then you will submit a full file to be processed and underwritten and the rules are outlined in this guide.

#### Participation Guide

Once you are a homeowner, you sign a Restriction Agreement (generally 50 years) that details what you are allowed to do with the home. While the Restriction Agreement on this site is the latest version, there have been many different versions used over the past 40 years. The Participation Guide walks through some of the rules on refinancing, re-selling the home, and transfers for inheritance. Please keep in mind that your signed Restriction Agreement is the governing document that ultimately determines what you're allowed to do. For program information (i.e., occupancy standards (min-max), priorities, down payment cap etc.) please visit the **City of San Ramon's Program Guide.** 

#### Path:

**www.housekeys6.com** > Getting Started > Home Buyer Info Page > Scroll to the bottom of the page

## **Homebuyer Opportunities Update**

| Index #198              | Index #199              |
|-------------------------|-------------------------|
| Very Low                | Low                     |
| 6 Units                 | 6 Units                 |
| All 6 units were filled | All 6 units were filled |

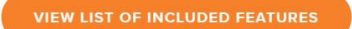

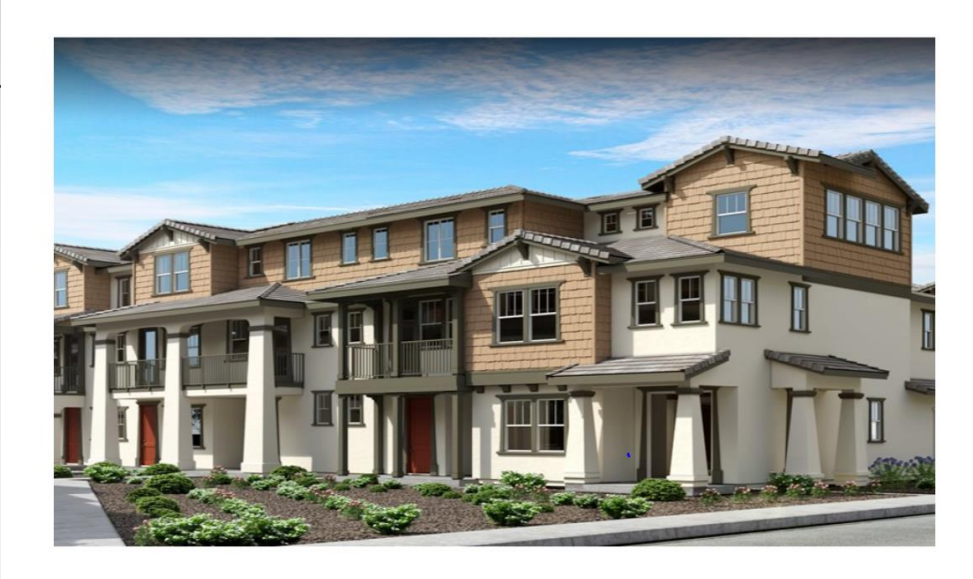

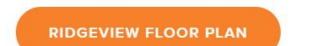

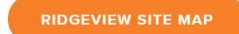

Single-Story | 3 Bedrooms 2 Bathrooms | 1,761 sq. ft. 2-Bay Garage

## **Current Homebuyer Opportunities Update**

| Index #237<br>Low (80% AMI)<br>1 unit available<br>Ridgeview Floor Plan | Index #238<br>Very Low (50% AMI)<br>(3 units available)<br>Ridgeview Floor Plan |
|-------------------------------------------------------------------------|---------------------------------------------------------------------------------|
| 77109 Via Vicenza                                                       | 28103 Argento Loop                                                              |
|                                                                         | 28109 Argento Loop                                                              |
|                                                                         | 77103 Via Vicenza                                                               |

Note: Currently reviewing applicant files for Opportunity Index #237 and 238. Please keep in mind that if a file was not submitted by the File Submission date your entry will be nulled and void (skipped)

> The are the Last Four (4) Opportunities at the Preserve!!!

VIEW LIST OF INCLUDED FEATURES

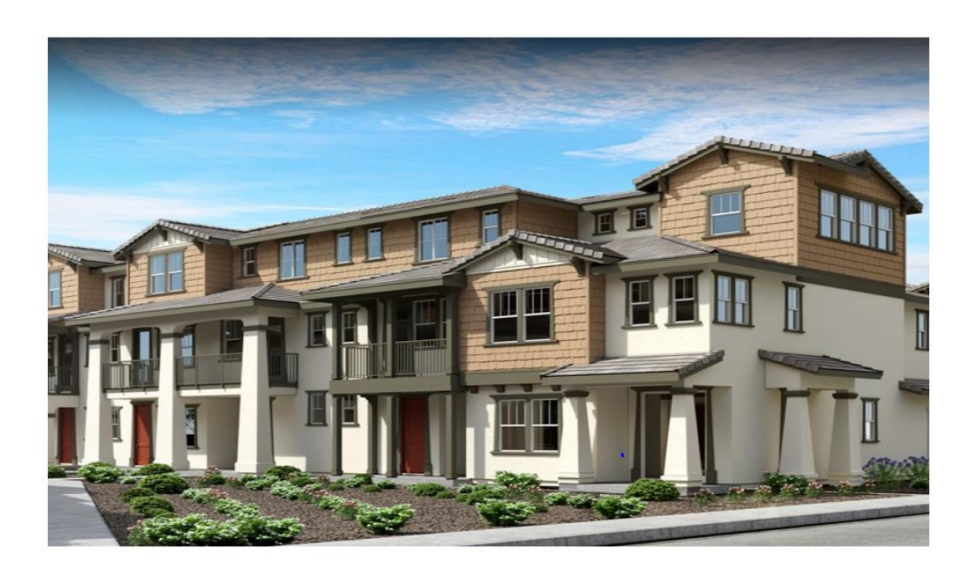

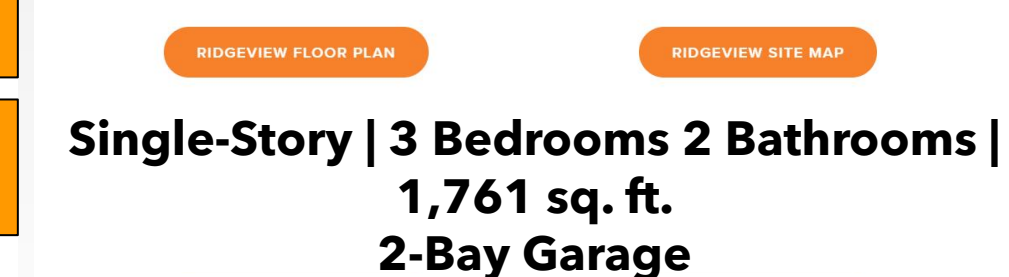

## **Opportunity Drawing Index #237 & 238**

#### **OD INDEX #237**

Released on 10/21/2022

One Unit: Homesite 109 - 3bd - 77109 Via Vicenza

Restricted Sales Price: \$381,435

Property Designated AMI: 80% / Up to Low Income

Monthly HOA: \$405.45 Estimated

Monthly HO6 Insurance: \$80 Estimated

**Opportunity Drawing Entry Deadline:** 11/5/2021 by 5:00pm\*

Lottery Rank Results Date (approx.): 11/12/2021

File Submission Deadline Date: 11/21/2021 by 11:59pm

\*Anyone that submits a Drawing Entry form after 11/05/2021 5:00PM with a complete file will be added to the end of the processing list. A file without a drawing entry form is null and void.

**OPPORTUNITY DRAWING NOTICE 237** 

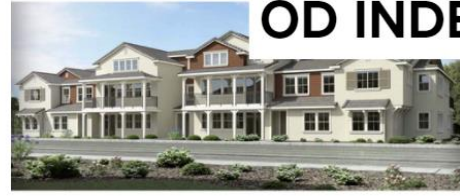

#### **OD INDEX #238**

Release Date: 10/21/2021

Property Addresses: 3 Units

Homesite 160 - 3bd - 28103 Argento Loop

Homesite 163 - 3bd - 28109 Argento Loop

Homesite 106 - 3bd - 77103 Via Vicenza

Restricted Sales Price: \$200,280

Property Designated AMI: 50% / Up to Very Low Income

Monthly HOA: \$405.45 Estimated

Monthly HO6 Insurance: \$80 Estimated

Opportunity Drawing Entry Deadline: 11/5/2021 by 5:00pm\*

Lottery Rank Results Date (approx.): 11/12/2021

File Submission Deadline Date: 11/21/2021 by 11:59pm

\*Anyone that submits a Drawing Entry form after 11/05/2021 5:00PM with a complete file will be added to the end of the processing list. A file without a drawing entry form is null and void.

**OPPORTUNITY DRAWING NOTICE 238** 

### <u>Meet the Garcia's (Family of 5)</u> How Does HouseKeys Calculate Your Income (to ensure that the Household is below the Maximum Income Limits)?

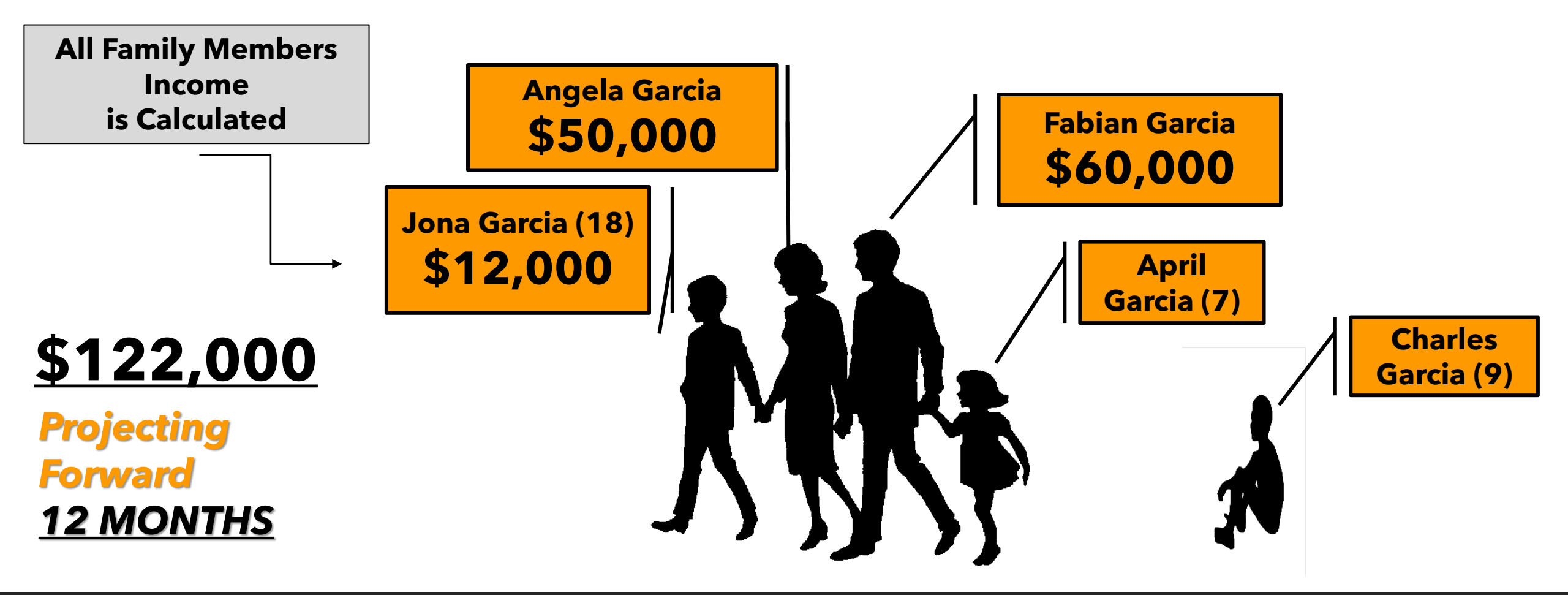

## Contra Costa County (as of 4/26/21)

| % of the<br>100%<br>Median | Income<br>Category | 1 →<br>Household<br>size | 2         | 3         | 4         | 5         | 6         |
|----------------------------|--------------------|--------------------------|-----------|-----------|-----------|-----------|-----------|
| 30% AMI                    | Extremely<br>Low   | \$28,800                 | \$32,900  | \$37,000  | \$41,100  | \$44,700  | \$47,700  |
| 50% AMI                    | Very Low           | \$47,950                 | \$54,800  | \$61,650  | \$68,500  | \$74,000  | \$79,500  |
| 80% AMI                    | Low                | \$76,750                 | \$87,700  | \$98,650  | \$109,600 | \$118,400 | \$127,150 |
| 100% AMI                   | Median             | \$87,900                 | \$100,500 | \$113,050 | \$125,600 | \$135,650 | \$145,700 |
| 120% AMI                   | Moderate           | \$105,500                | \$120,550 | \$135,650 | \$150,700 | \$162,750 | \$174,800 |

### <u>Meet the Garcia's (Family of 5)</u> How Do Lenders Calculate your Income (to ensure the Borrower(s) can afford the Financing)?

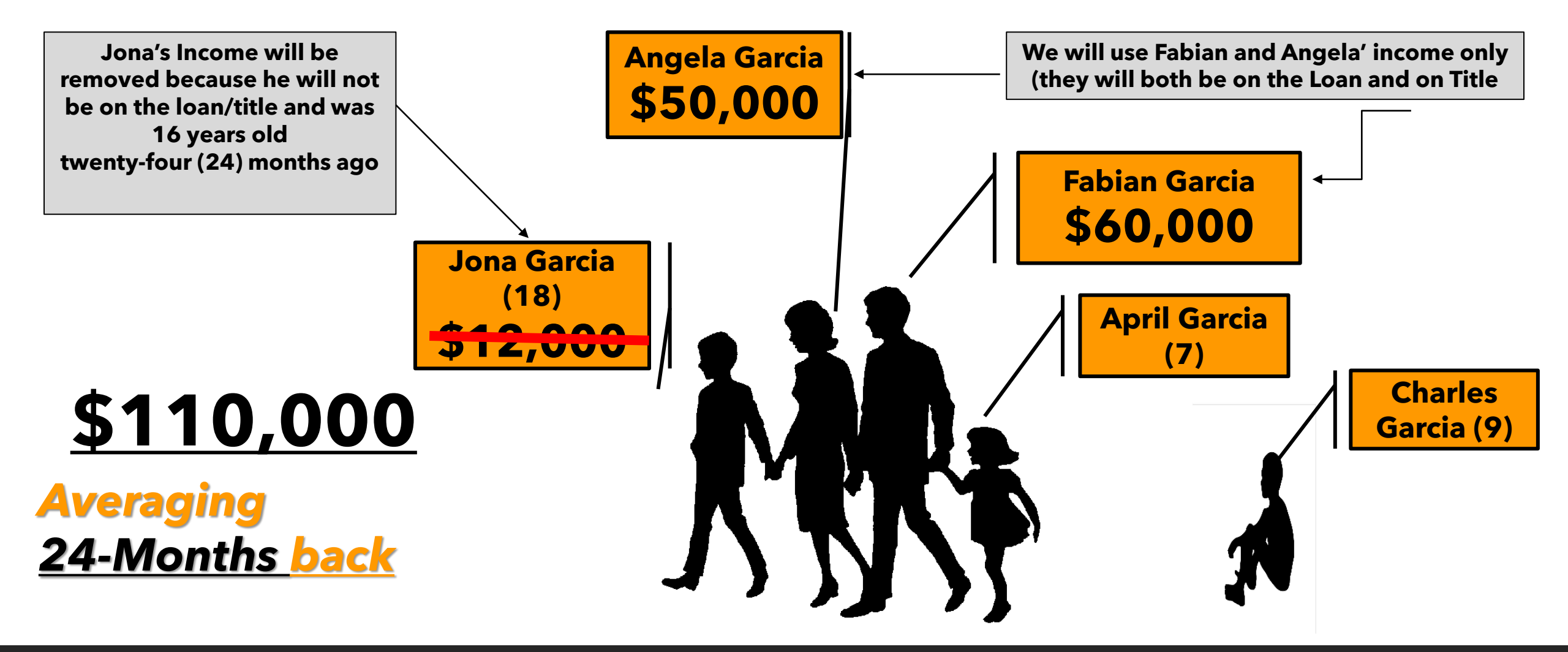

## **Household Profile Overview** Program Eligibility vs. Lender Qualification

## ELIGIBILITY INCOME \$122,000

### All Family Members; All Income

It is Used to make sure the Household is below the Maximum Income (per Contra Costa County's Maximum Income Limits) QUALIFYING INCOME \$110,000

2-Year History Income It is Used to make sure the Borrower(s) can afford the Financing

## List of HUD Approved Counseling Agencies First Time Home Buyer Education Class

| Agency                                                   | <b>Contact Information</b>                                                                             |
|----------------------------------------------------------|----------------------------------------------------------------------------------------------------|
| <b>Operation HOPE (East Bay)</b>                         | Contact: Mel Rogers (510) 535-6700                                                                     |
| A-1 Community Housing<br>Services (East Bay)             | Contact: Nancy Rivera to register and complete intake.<br>nrivera@a1chs.org                            |
| EDEN Council for Hope and<br>Opportunity ECHO (East Bay) | Main Number (510) 581-9380                                                                             |
| NID Housing Counseling Agency<br>(East Bay)              | Contact: Olga Tovar (510) 268-9792                                                                     |
| Project Sentinel (South Bay)                             | https://www.housing.org/first-time-homebuyer-education<br>Online First Time Home Buyer Education Class |

## **Dates to Remember**

#### **FAQ Friday Broadcasts**

Please register at <u>www.housekeys6.com</u>

Note: FAQ Fridays do not substitute the City of San Ramon BMR Orientation

FAQ Fridays 12pm-1:00pm

Saturday FAQ's 9am-10am (starting in 2022)

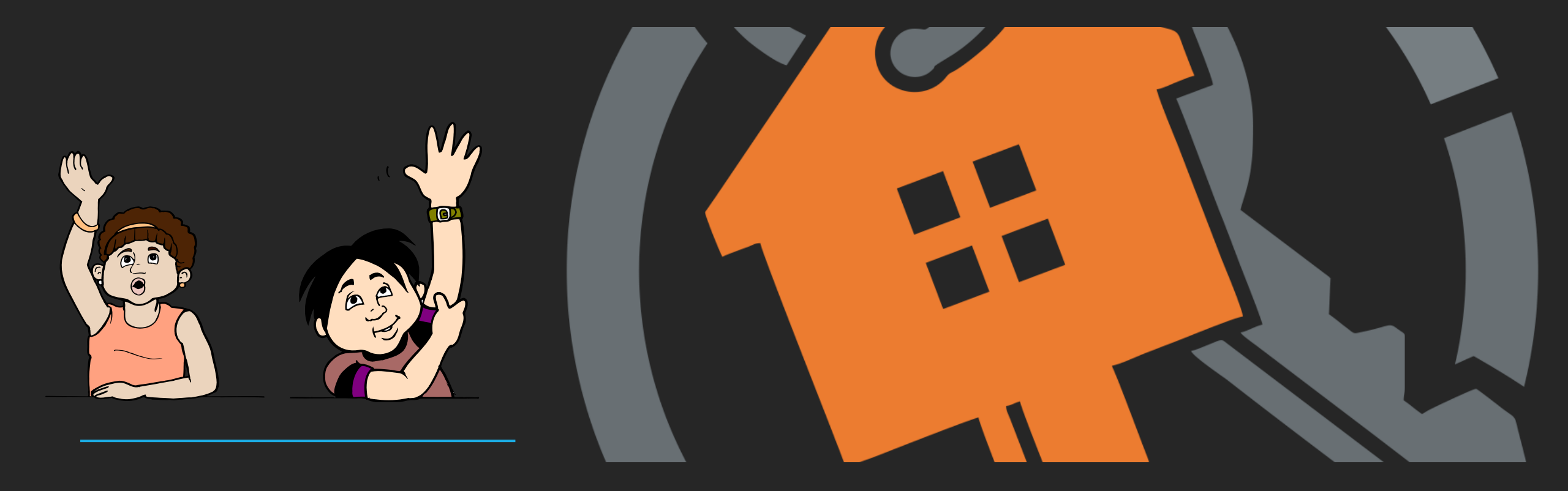

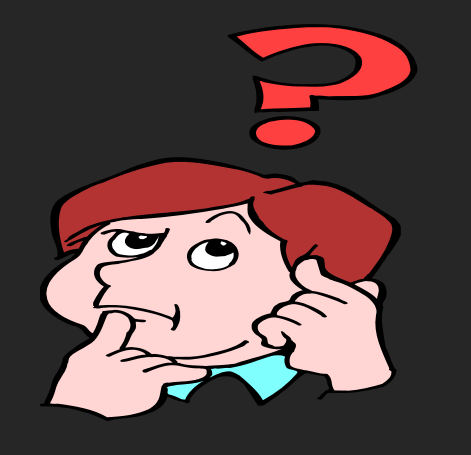

# **QUESTIONS ????**

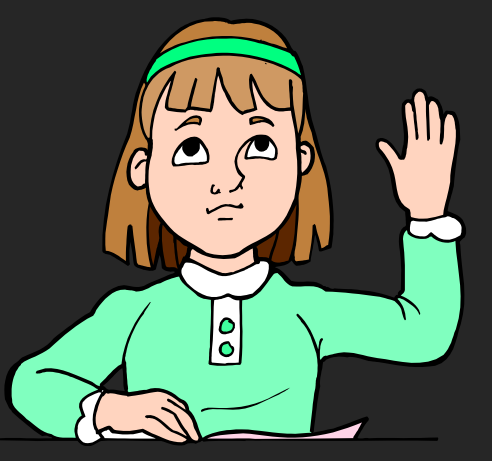